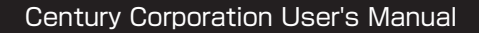

# センちゃんと行く !! 振の二世帯住宅 NAS セットアップの旅 旅のしおり はのう!

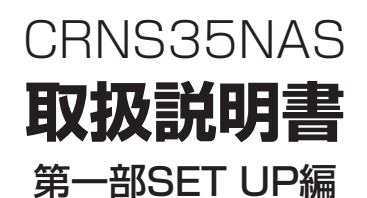

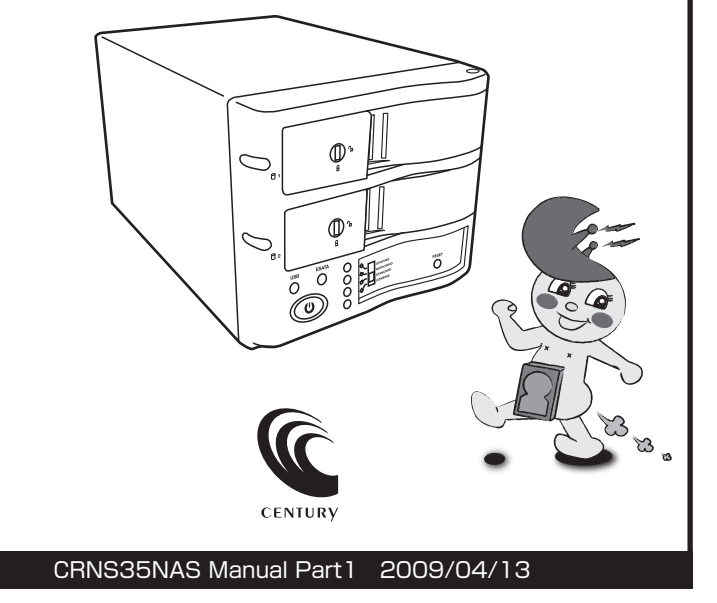

# 【はじめに】

このたびは「裸族の二世帯住宅NAS(CRNS35NAS)」をお買い上げいただき、まことにありがとうございます。 ご使用の前に本説明書を必ずお読みください。

#### 【安全上の注意】 <必ず守っていただくようお願いします>

- •ご使用の前に、安全上の注意をよくお読みの上、正しくご使用ください。
- この項に記載しております注意事項、警告表示には、使用者や第三者への肉体的危害や財産への損害を未然に防ぐ内 容を含んでおりますので、必ずご理解の上、守っていただくようお願いいたします。

■次の表示区分に関しましては、表示内容を守らなかった場合に生じる危害、または損害程度を表します。

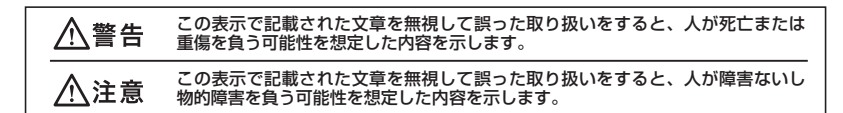

#### ■煙が出る、異臭がする、異音がでる

煙が出る、異臭がする、異音がでるときはすぐに機器の電源スイッチを切り、電源ブラグをコンセントから抜いてお買上げの販売店へ修理を依頼されるか、弊社サポートセンターまでご連絡ください。

■機器の分解、改造をしない

機器の分解、改造をすることは火災や感電の原因となります。

点検および修理は、お買上げの販売店へ依頼されるか、弊社サポートセンターまでご連絡ください。

■機器の内部に異物や水を入れない

筐体のすきまから内部に異物や水が入った場合は、すぐに機器の電源スイッチを切り、電源プラグをコンセントから抜いて お買上げの販売店へ修理を依頼されるか、弊社サポートセンターまでご連絡ください。

■湿気や水気のある場所では使用しない

台所や風呂場などの、湿気や水気のある場所では使用しないでください。機器の故障や、火災の原因となります。 ■不安定な場所に機器を置かない

ぐらついた台の上や傾いた場所、不安定な場所に機器を置かないでください。落ちたり、倒れたりしてけがの原因になることがあります。そのまま使用されると火災の原因になる可能性があります。

■電源の指定許容範囲を守る

機器指定の電圧許容範囲を必ず守ってください。定格を越えた電圧での使用は火災や感電、故障の原因となります。

■電源コード、接続コードの取り扱いについて

電源コード、接続コードの上に機器本体や重い物を置いたり、釘などで固定すると傷ついて芯線の露出や断線などによる火 災や感電の原因になったり、機器の故障につながりますので必ず避けてください。また、足を引っかける恐れのある位置等 には設置しないでください。

- ■雷が鳴り出したら電源コードに触れないでください。
- 感電したり火災の原因となります。

■ぬれた手で機器に触らない ぬれたままの手で機器に触れないでください。感電や故障の原因になります。

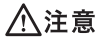

■設置場所に関しての注意事項

- 以下の様な場所に置くと火災や感電、または故障の原因となります。
- 熱、暖房器具(ストーブ、アイロン、ヒーター等)の近く。
- 油煙や湯気ののあたる調理台、加湿器等湿気の近く等ほこりや湿気の多い場所。
- 直射日光のあたる場所。
- ■長期間使用しない場合は接続コードを外してください
- 長期間使用しない場合は接続コードを外して保管してください。
- ■機器を移動するときは接続コード類をすべて外してください
- 移動する際は必ず接続コードを外して行ってください。接続したままの移動はコードの断線などの原因となります。 ■小さいお子様を近づけない。

お子様が機器に乗ったりしないよう、ご注意ください。怪我などの原因になることが有ります。

- 感電や故障の原因になります。
- ■静電気にご注意ください

本製品は精密電子機器ですので静電気を与えると、誤動作や故障の原因となります。

#### 【制限事項】 <必ずお読みください>

- 本製品を使用するによって生じた直接、間接の損害、データの消失等については、弊社では一切その責を負いません。
- 本製品は、医療機器、原子力機器、航空宇宙機器、など人命に関わる設備や機器、および高度な信頼性を必要とする 設備、機器での使用は意図されておりません。このような環境下での使用に関しては一切の責任を負いません。
- ラジオやテレビ、オーディオ機器の近くでは誤動作することがあります。必ず離してご使用ください。
- 本製品(ソフトウェアを含む)は日本国内での使用を前提としており、日本国外で使用された場合の責任は負いかねます。
- 本機は3.5インチのSATA HDD専用です。(PATAは使えません。) CD-ROM等の動作はサポート外とさせていただきます。

# 【ご使用の前に】

- •本書の内容等に関しましては、将来予告なしに変更することがあります。
- 本書の内容に関しましては、万全を期して作成しておりますが、万一ご不審な点や誤りなどお気づきのことがありましたら、弊社サポートセンターまでご連絡いただきます様お願いします。
- Windows は Microsoft Corporation の登録商標です。
- Macintosh は Apple Inc. の登録商標です。
- 改良のため、予告なく仕様を変更することがあります。

# ■もくじ

| ■はじめに                                     |
|-------------------------------------------|
| ■安全上の注意············i                      |
| ■制限事項·······ii                            |
| ■ご使用の前に                                   |
| ■特長·······iii                             |
| ■製品仕様···································· |
| ■製品内容·······iii                           |
| ■各部の名称                                    |
| ■ネットワーク仕様······iv                         |
| ■対応HDD ······iv                           |
| ■対応機種・対応OS ······iv                       |
| □センちゃんのNASセットアップツアーガイド                    |
| ■ハードディスクの組み込み                             |
| ■ネットワークとの接続6                              |
| ■本体の起動                                    |
| ■Windowsから設定画面へのログイン                      |
| ■Macintoshから設定画面へのログイン                    |
| ■ディスクユーティリティの使い方                          |
| ■外部USBデバイスの利用 ······13                    |
| ■RAIDの利用                                  |
| ■外付けHDDとして使う-Widnows XP/Vistaの場合          |
| ■外付けHDDとして使う-Mac OS10.4以降の場合 ······ 23    |
| ■FAQ                                      |
| ■トラブルシューティング                              |
| ■取扱説明書 第二部 (別冊) のご案内                      |
| ■サポートのご案内                                 |

# 【特長】

◆ネットワーク環境にLANケーブルで接続することにより、外付HDDとして使用可能! 複数のPC間でファイル共有ができます!

◆ギガビットイーサネット対応!高速なアクセスが可能!

◆安心のRAID機能搭載!

◆もちろん裸族シリーズだからHDDの組込みはカンタン!

# 【製品仕様】

| 商品名           | :裸族の二世帯住宅NAS                                    |
|---------------|-------------------------------------------------|
| 型 番           | : CRNS35NAS                                     |
| インターフェイス      | :LAN、USB2.0(ホスト)                                |
| インターフェイス形状    | :LAN:RJ-45コネクタ x1ポート                            |
| USB           | :レセクタプルA x2ポート                                  |
| 伝 送 速 度       | : 10/100/1000Mbps (オートネゴシエーション)                 |
| 寸 法           | :幅130mm x 高さ115mm x 奥行210mm                     |
| 重量            | :1,825g(ドライブ含まず)                                |
| 温 度·湿 度       | : 温度5℃~35℃・湿度20%~80%(結露しないこと、接続するPCの動作範囲内であること) |
| ※本製品にハードディスクド | 「ライブは含まれておりません。                                 |

# 【製品内容】

□ 裸族の二世帯住宅NAS 本体
 □ LANケーブル×1
 □ ユーティリティCD
 □ 専用ACケーブル
 □ 取扱説明書(本書および第二部)
 □ 保証書(本書裏面)

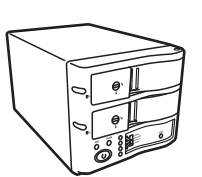

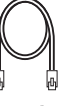

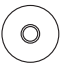

LANケーブルx1

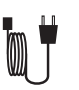

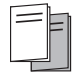

ユーティリティCD

裸族の二世帯住宅 NAS (CRNS35NAS)本体 x 1

専用ACケーブルx1

取扱説明書/保証書 (本書および第二部)

# 【各部の名称】

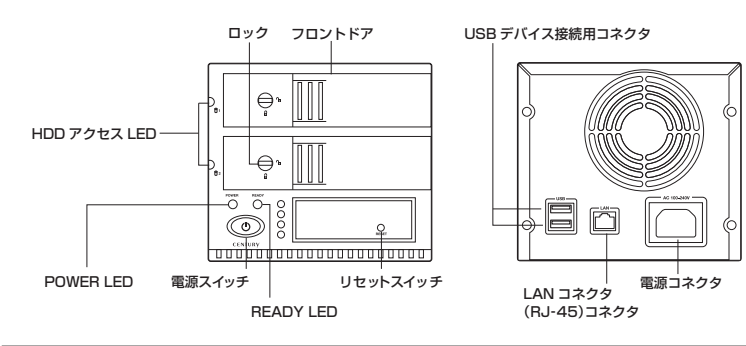

# 【ネットワーク仕様】

■ファイルサーバー機能:Windowsファイルサービス、Macintoshファイルサービス iTunesサーバー機能

■対応プロトコル: IPV4/IP、Bonjour

■IPアドレス設定:自動取得(DHCPクライアント機能)、手動設定

■インターフェイス形状:LAN:RJ-45コネクタ x1ポート

USB:レセクタプルA x2ポート

■ログ通知機能:メール通知/ポップアップ通知

## 【対応HDD】※2009年1月現在

■SATA仕様の3.5インチHDD(2TBまで)SATAI/SATAII対応 ※本製品はSATA(シリアルATA)仕様のHDD接続専用です。 PATA(パラレルATAまたはIDE)仕様のHDDは接続できません。 ※2.5インチのHDDは接続できません。 ※SSD(Solid State Drive)の接続はサポート対象外です。 ※2台のHDDをRAIDで使用する場合は、同型番、同一容量のHDDので使用を推奨します。 異なる型番・容量のHDDにてRAID構築を行った場合、使用できる容量の減少、パフォー

マンスの低下、またはRAIDとして動作しない場合がございます。

あらかじめご了承ください。

# 【対応機種·対応OS】

#### 対応機種

LANインターフェイスを搭載しTCP/IP通信が正常に動作するPC/AT互換機およびMacintosh

#### 対応OS

#### Windows

Windows XP/Windows Vista

#### Macintosh

Mac OS 10.4以降

※製品の性質上、すべての環境、組み合わせでの動作を保証するものではありません。

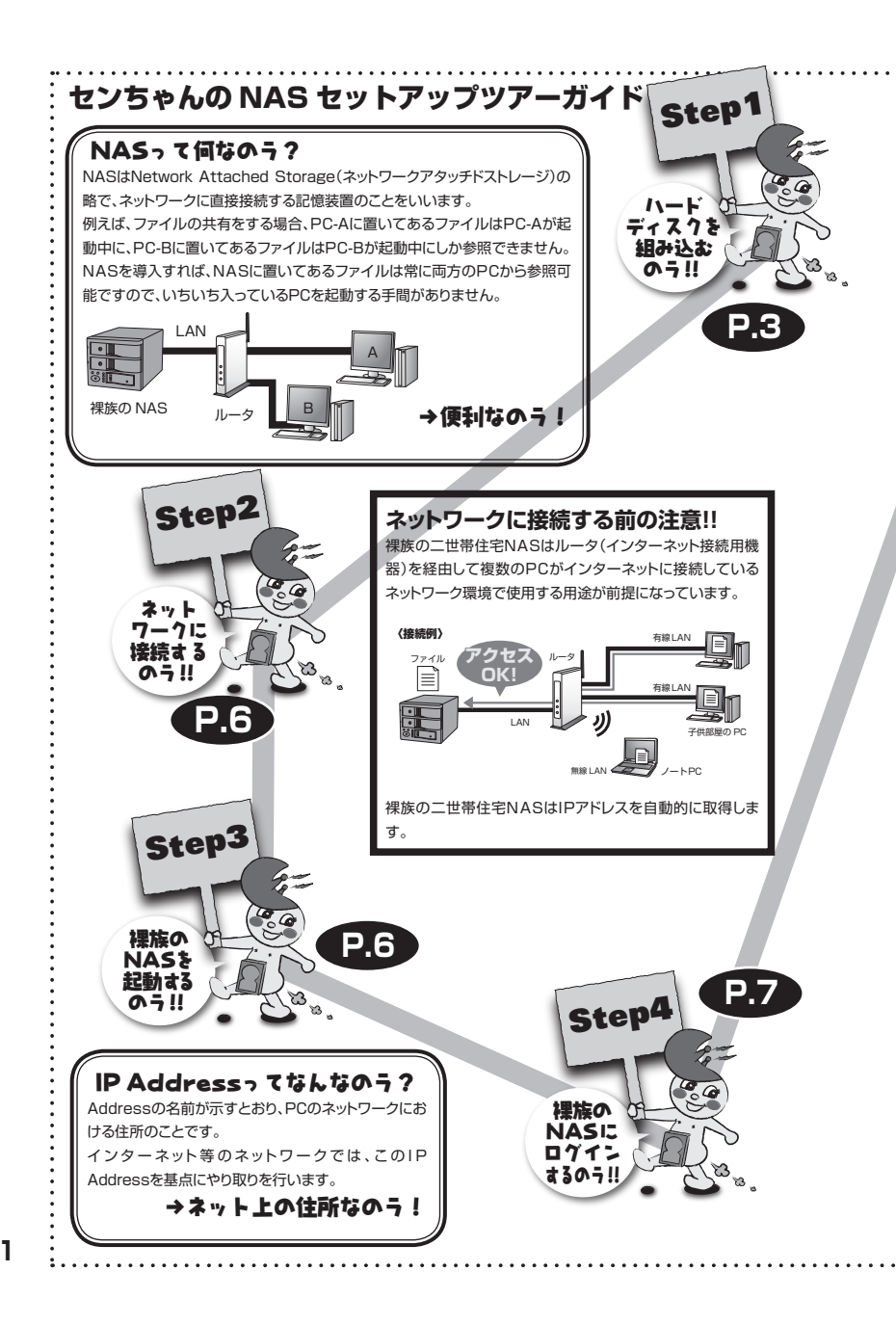

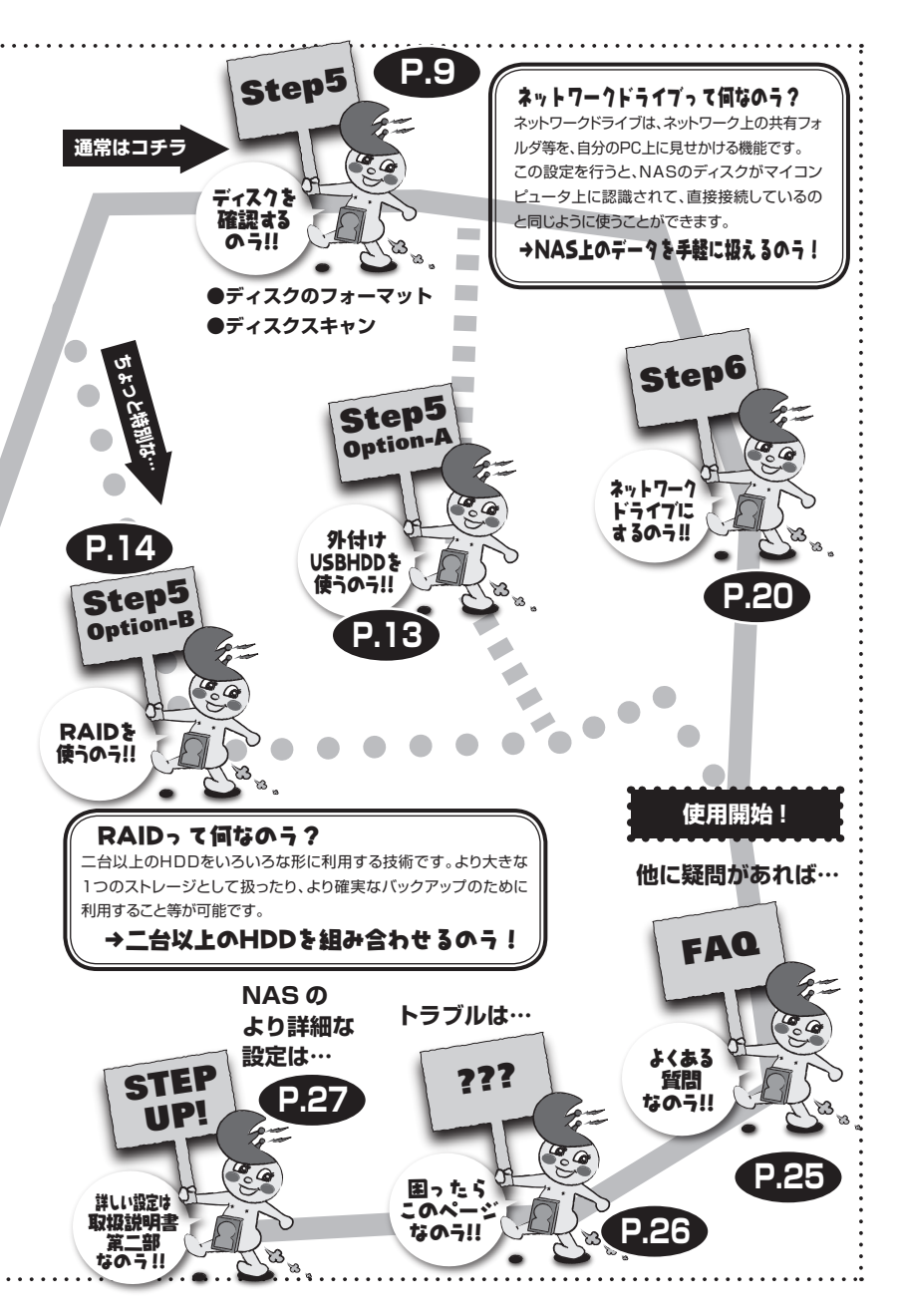

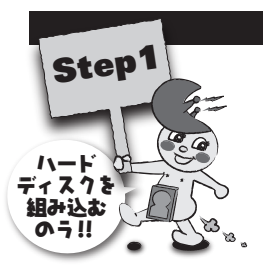

※注意

# ハードディスクの組み込み

## ■ハードディスク接続の前に

- ハードディスク接続の際には、静電気に十分注意してください。
   人体に滞留した静電気が精密機器を故障させる原因になることがあります。
   作業の前に、金属のフレームなどに触れて放電するか、静電気防止バンドなどをお使いください。

# ■組み込みの前に

- ハードディスクおよび本製品の基板部は精密機器ですので、衝撃には十分ご注意ください。
- ハードディスク接続の際には、静電気に十分注意してください。人体に滞留した静電気が精密機器を故障させる原因になることがあります。作業の前に、金属のフレームなどに触れて放電するか、静電気防止バンドなどをお使いください。

▲注意・フレームやHDDコネクタ、基板で手を切らないようにご注意ください。

# ■ハードディスクの取り付け方

▲注意 HDDやドア等、各金具の端で 手を切らないようにご注意く ださい。

接続するHDDのデータは

すべて消去されます。必要

なデータはバックアップを

必ず行ってください。

#### 1. フロントドアのロックが解放状態にあることを確認する。

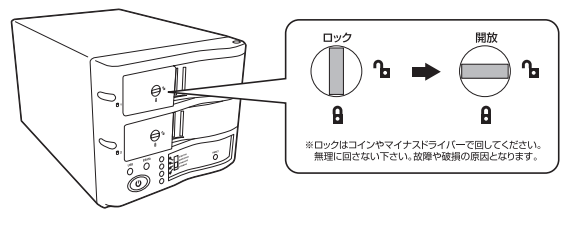

#### 2. フロントドアのノッチを手前に引きます。

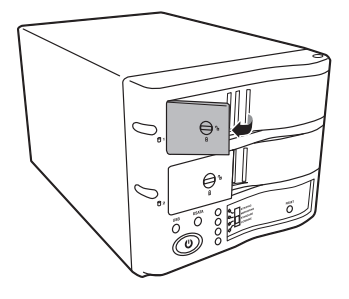

#### 3. フロントドアを開けます。

## ⚠注意

本製品のドアに手を挟んだり、 本製品のフレームやHDDの基 板面、コネクタ等で手を切らな いよう十分ご注意ください。

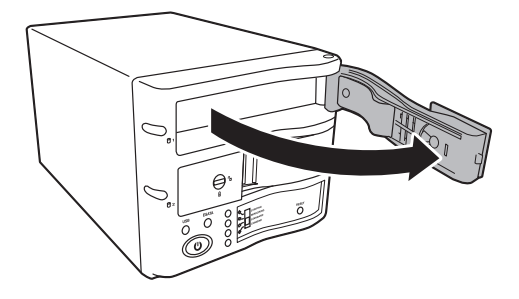

4. HDD を匡体内に入れ、軽く当たったところで止めます。

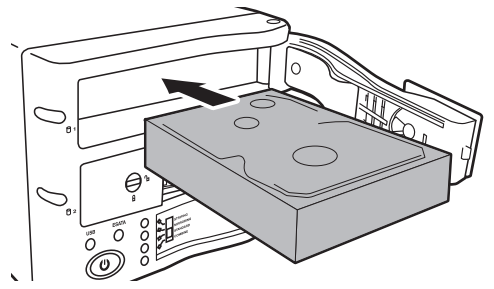

#### <u>∧</u>注意

本製品のドアに手を挟んだり、 本製品のフレームやHDDの基 板面、コネクタ等で手を切らな いよう十分ご注意ください。 5. フロントドアの内側の金属バネより奥に差し込まれていることを確認したら、フロントドアを閉めます。

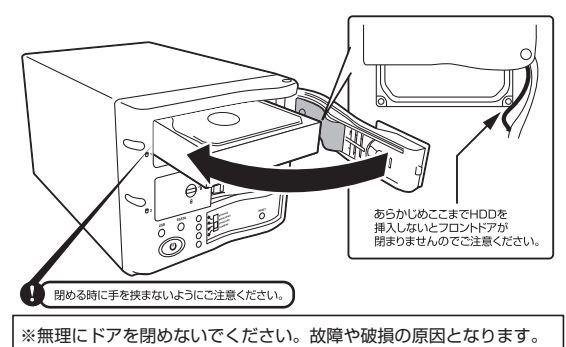

# ハードディスクの組み込み

| e. |               | ч. |
|----|---------------|----|
| I. | ※ハードディスクは1台だけ | Π. |
| L. |               | н. |
| I. | でもOKです。       | Π. |
| ь. |               | а. |

6. 下段も同じようにセットして完成です。

長時間使用する場合には安全のためロックしてご使用ください。

## 注意!!

内蔵したHDDは初期化さ れてしまいます。中に入っ ていたデータは消えてしま います。

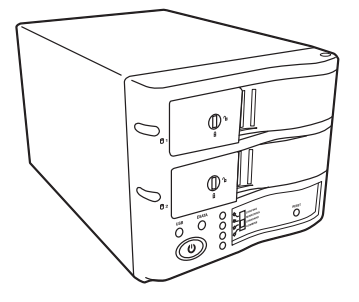

#### <u>∧</u>注意

本製品のドアに手を挟んだり、 本製品のフレームやHDDの基 板面、コネクタ等で手を切らな いよう十分ご注意ください。

#### ●取り出す場合は?

取り付けた時同様にドアを外すと、HDDがコネクタから外れ て押し出されてきます。

そのまま引き出して取り出してください。

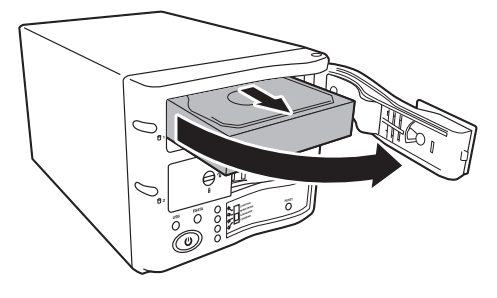

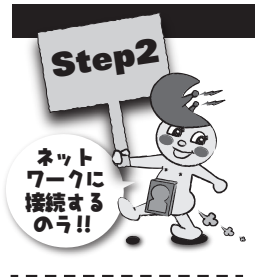

※IPアドレスを自動的に取得

あることが必須です。

可能なネットワーク環境で

# ネットワークとの接続

#### ネットワークに接続する前の注意!!

裸族の二世帯住宅NASはルータ(インターネット接続用機器)を経由してインター ネットに接続しているネットワーク環境に接続することを前提になっています。

次の項目を確認してください。

• インターネットにルータ経由で接続している

ルータにLANの接続口が余っている

もし、お使いの環境でネットワークを設定、管理している人がいらっしゃるので あれば、その方に設定についてお問い合わせください。

 LANケーブルをルータにつなぎ、電源ケーブルをコンセント につなぎます。

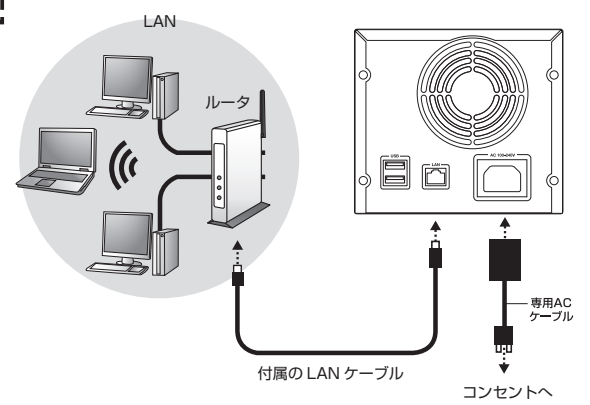

## 本体の起動

1. 全面のスイッチを押して電源を入れます。

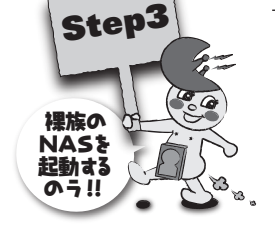

電源を入れるとHDDアクセスLED、Power(電源)LEDが灯 し、Redy LEDが点滅を開始します。

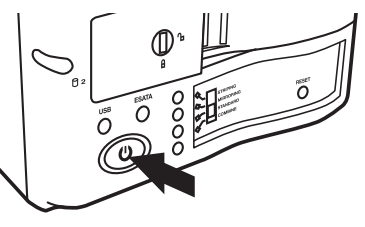

Ready LEDが点滅中はNASシステムが起動中です。 点灯に変わるまでしばらくお待ちください(約3分)。 これで本体側の準備は整いました。 PCで裸族の二世帯住宅NASを利用するための設定に移ります。

6

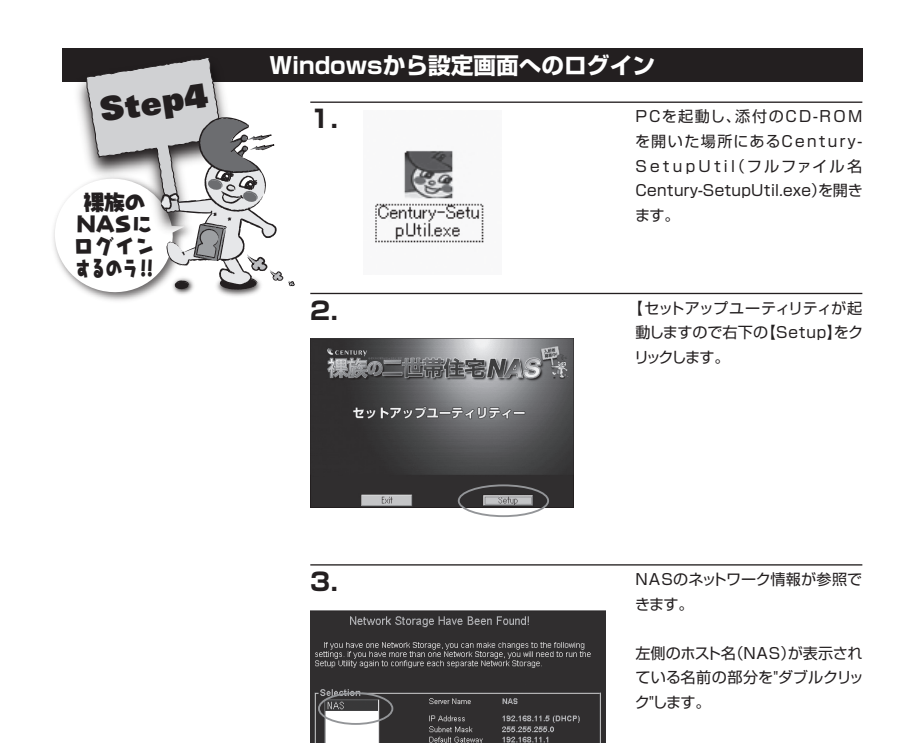

MAC Address

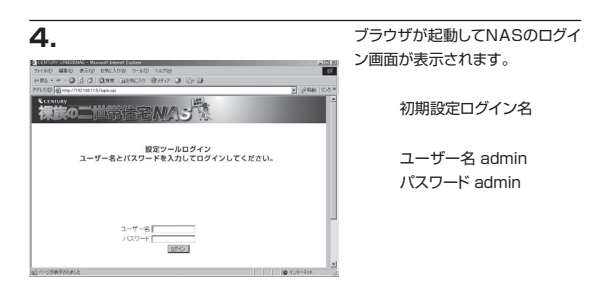

## Macintoshから設定画面へのログイン

٦.

Macintoshを起動し、Safariを開 きます。

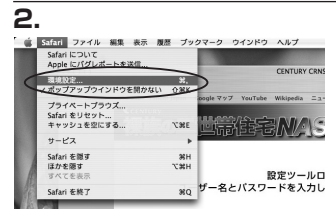

Safariの環境設定を開きます。

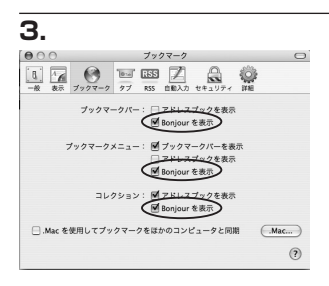

環境設定ウインドウの[ブックマー ク]をクリックしBonjourの表示を チェックします。

チェックしたら環境設定ウインドウ を閉じます。

4.

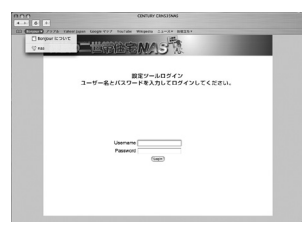

ブックマークバーのBonjourか ブックマークメニューのBonjour にNASのホスト名(初期設定名 nas)が表示されますので選択す るとNASのログイン画面が表示さ れます。

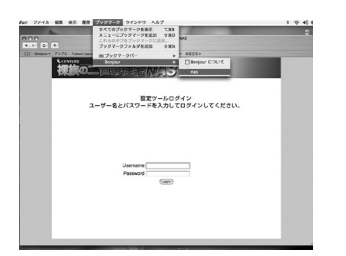

初期設定ログイン名 Username admin Password admin

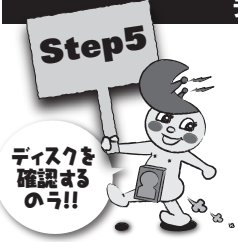

# ディスクユーティリティの使い方

ディスクユーティリティは接続したHDDのフォーマットを行ったり、エラーチェックを 行うためのツールです。NASに接続したHDDはそのままでは使えませんので、まず ディスクユーティリティでフォーマットを行う必要があります。

#### RAIDを構築したい場合は

ディスクユーティリティを使用しません。→RAIDを使うのラ!!(P.14)

#### HDDをフォーマットする場合

新しいHDDを組み込んでログインすると「新しいディスクが見つかりました、フォーマットしてください」という画面になります。

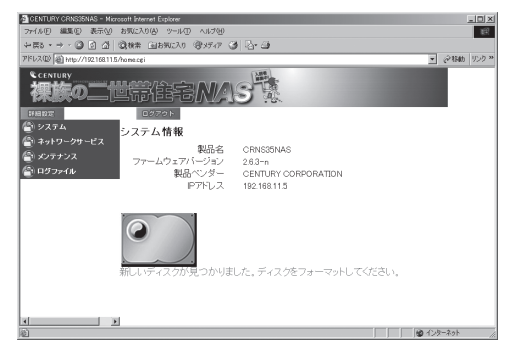

 
 た側のメニューから「メンテナンス」→「ディスクユーティリティ」の順にクリック してディスクユーティリティ画面を開きます。

| CENTURY CR4535NAS - Morosoft        | Internet Explores   |      |          |         |                  |                                                                                                    |        | 1          | - 0 × |
|-------------------------------------|---------------------|------|----------|---------|------------------|----------------------------------------------------------------------------------------------------|--------|------------|-------|
| ファイル(1) 編集(1) 表示(2) お外(             | EXD( <u>A</u> ) 9~1 | ν Φι | ルプもり     |         |                  |                                                                                                    |        |            | 18    |
| ◇戻る・→・③ ② △ ◎検                      | 索 回われに2             | 0 8  | 村田 ③ 昌・6 | ġ.      |                  |                                                                                                    |        |            |       |
| アドレス(1)) (1) Http://192168115/home  | i agi               |      |          |         |                  |                                                                                                    |        | × ∂9946    | リンウン  |
|                                     |                     | ē/   | VAS      |         |                  |                                                                                                    |        |            |       |
| 171612222                           | 02791               |      |          |         |                  |                                                                                                    |        |            |       |
| 🔮 システム                              | ディフクフ               |      | イリティ     |         |                  |                                                                                                    |        |            |       |
| 🎒 ネットワークサービス                        | 1.1.7.9             |      |          |         |                  |                                                                                                    |        |            | .     |
| (金) メンテナンス                          | デバイス名               | タイプ  | マウントポイント | 状態      | フォーマット           | スキャンディスク                                                                                                    | アンマウント | HDD情報      |       |
| ● ディスクユーティリティ                       | 1                   |      |          |         | 口暗号化             | The second second second second second second second second second second second second second second second se | -      |            |       |
| • RAIDIRE                           | /dev/hdd            | none |          | unmount | ext2 ・<br>フォーマット | 7245                                                                                                    | レンセンル  | PASSED IT  | 1     |
| 0 ファームウェア更新                         |                     |      |          |         | 口暗号化             |                                                                                                    |        |            | 1     |
| <ul> <li>設定の保存</li> </ul>           | /dev/hdc            | none |          | unmount | ext2 💌           | スキャン                                                                                                    | アンマウント | PASSED IFM |       |
| ● 設定の留元                             |                     |      |          |         | フォーマット           |                                                                                                    |        |            |       |
| ● 請定相期化                             |                     |      |          |         | 更新               |                                                                                                    |        |            |       |
| <ul> <li>Software Update</li> </ul> |                     |      |          |         |                  |                                                                                                    |        |            |       |
| רעלים 🚰                             | 0                   |      |          |         |                  |                                                                                                    |        |            |       |
|                                     |                     | 1    | /        |         |                  |                                                                                                    |        |            |       |
|                                     | 新しいディ               | スクが  | 見つかりました  | . ディス:  | >をフォーマッ          | トレてください。                                                                                                    |        |            |       |
|                                     |                     |      |          |         |                  |                                                                                                    |        |            |       |
| 4 ×                                 |                     |      |          |         |                  |                                                                                                    |        |            |       |
| (2) ページが表示されました                     |                     |      |          |         |                  |                                                                                                    |        | @ 109-2-91 |       |

接続したディスクの状態が表示されています。

## 注意!!

ディスクユーティリティで NAS用にHDDをフォーマッ トすると、HDDの内容はす べて失われます。 必要なデータは必ずバック アップを行ってください!

| 注意!!<br>ディスクユーティリティの上<br>下段表示がそのまま物理的<br>な上下段と同じではありま        | ・デバイス名               | : デバイスの内部名を表示します。<br>DISK1 (上段)が/dev/hdd<br>DISK2(下段)が/dev/hdc<br>になります。             |
|--------------------------------------------------------------|----------------------|--------------------------------------------------------------------------------------|
| せん。フォーマットする際は<br>デバイス名をよく確認して                                | ・タイプ                 | :フォーマットタイプを表示します。                                                                    |
| ください。                                                        | ・マウントポイント            | :内部的なマウント位置を表示します。                                                                   |
|                                                              | ・状態                  | :現在の状態を表示します。                                                                        |
|                                                              | ・フォーマット<br>フォーマットの種業 | :フォーマットする際の設定とフォーマット実行ボタンです。<br>頁:ext2、ext3、FAT32が選択できます。                            |
| <b>注意!!</b><br>暗号化が行われた場合、後<br>にNASからHDDを取り外<br>してDC等に接合してデー | 暗号化                  | : 暗号化するかを設定します。<br>暗号化する場合はチェックを入れて表示されるフィール<br>ドに半角20文字までのアルファベット(暗号化キー)を<br>入力します。 |
| タを抽出する事はできなく                                                 | ・スキャン                | :ディスクスキャンを実行します                                                                      |
| ゆりみ y 。                                                      | ・アンマウント              | : ディスクをアンマウントします。                                                                    |
|                                                              |                      | USB接続のディスクのみ利用可能です。                                                                  |

・HDD情報

: HDD情報を表示します。 [詳細]をクリックすると詳細な情報が表示されます。 ※USB接続ディスクは情報が正常に表示されません。

注意!! ディスクのフォーマット中は アクセスができなくなりま す。あらかじめご了承くださ い。

| ィリティ  |         | $\frown$                 |   |         |        |        |
|-------|---------|--------------------------|---|---------|--------|--------|
| マウントオ | いル 秋日   | フォーマット                   | 1 | キャンディスク | アンマウント | HDD情報  |
|       | unnount | □暗号化<br>ext2 ▼<br>フォーマット |   | スキャン    | アンマウント | PASSED |
|       |         | 更新                       | / |         |        |        |

フォーマットしたいHDDを選び、フォーマットの種類、暗号化の有無(暗号化する 場合は暗号化キーを入力)して[フォーマット]をクリックします。

| Microsoft Internet Exp | olorer 🔀    |
|------------------------|-------------|
| ? 7+2.0%               | フォーマットしますか? |
| COK                    | キャンセル       |

ディスクのフォーマットを行う最終確認が表示されますので、問題なければ 【OK】をクリックしてください。

フォーマットが開始されます。

フォーマット中はブラウザが自動的にリロードしてフォーマットの進度を表示します。

# ディスクユーティリティの使い方

З.

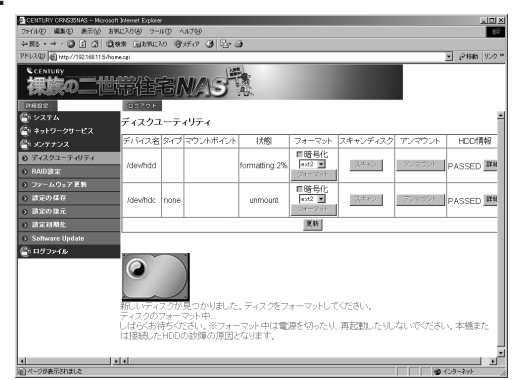

## 外付けHDDとして使う

NASの設定は完了しても、 外付けHDDとして利用す るにはさらにOSのほうで 設定したり、使い方を知る 必要があります。→**P.20** 

フォーマット終了までしばらくお待ちください。

フォーマットが完了すると自動的にログイン画面に戻ります。

※最初にフォーマットしたディスクの場合、システムデータが書き込まれますの で、その反映のために再起動が行われます。

#### ディスクスキャンをする場合

ディスクのデータが正常かどうかチェックを行います。

┃. ディスクユーティリティの画面がらスキャンしたいHDDの[スキャン]ボタンをク リックします。

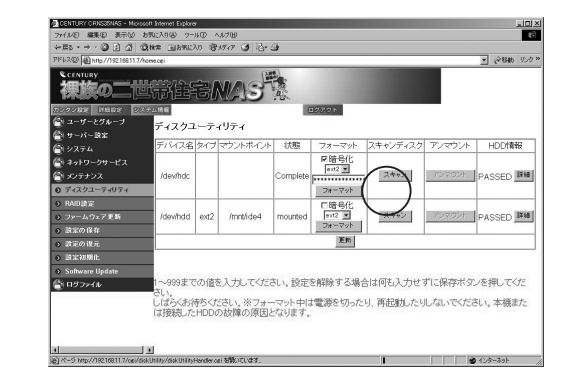

2. Microsoft Internet Explorer X ? スキャンディスクを実行しますか? 08 キャンセル

ダイアログが表示されますので [OK]を実行するとスキャンが開始 されます。

注意!!

ディスクスキャン中はデー タにアクセスできません。 ネットワークドライブにも応 答しなくなりますのでご注 意ください。

HDDの書き込みエ ラーとか、読み込みエ

ラーが発生するように

なったらスキャンするの

スキャン中は共有にアクセ

スできなくなります。ネット

ワークドライブとして共有

をマウントしている場合は

切断されますので、作業中

のデータはあらかじめ保存 を行ってください。

ラ!!

注意!!

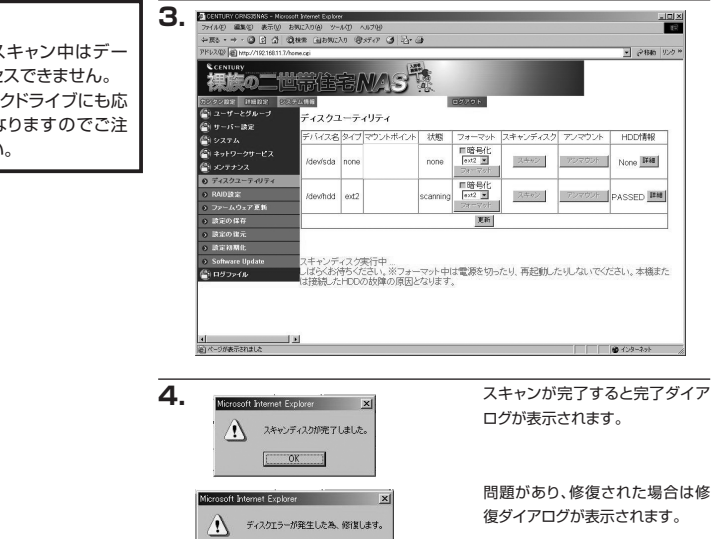

OK

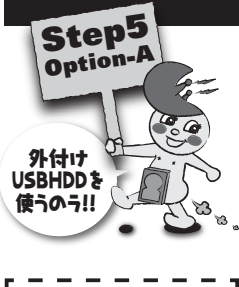

# 外部USBデバイスの利用

本機にUSB2.0接続の外付けHDDを接続して利用することができます。 ※接続した外付けHDDを利用するにはフォーマットが必要です。

# USB HDDを接続してNAS使用する場合

■ 本体のUSBコネクタにHDDのUSBケーブルを接続します。

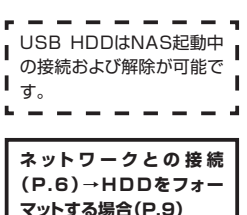

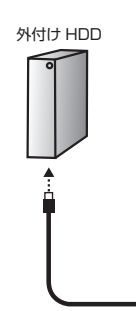

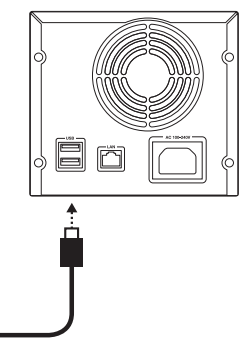

HDD の USB ケーブル

**注意!!** 接続した外付けHDDを利 用するにはフォーマットが必 要です。

#### 注意!!

ディスクユーティリティで NAS用にHDDをフォーマッ トすると、HDDの内容はす べて失われます。 必要なデータは必ずバック アップを行ってください!

| contra her normal contra   | 1070.00  | _     |                   | -       |        |          | _        | - 5-043    |
|----------------------------|----------|-------|-------------------|---------|--------|----------|----------|------------|
| 裸族の二世                      |          | 韵     | W/IS <sup>H</sup> |         |        |          |          |            |
| 120202 INGDE (23           | 10046    |       |                   | _       | 1070F  |          |          |            |
| ニューサーとグループ                 | ディスクコ    | -7-   | リティ               |         |        |          |          |            |
| サーバー設定                     | FIG(28   | 4.77  | かみまぐみ             | 1192    | 74-255 | 2ままつデノスク | TO THE R | HOCHEAR    |
| a yzyk<br>Grandstadza      | 7.11742  | - 1.6 |                   |         | 口输号化   | 107100   | 12.000   | 110-0-1914 |
| \$ x09+22                  | /dev/sda | none  |                   | ncne    | 21-792 | 2442     | 794094   | None Int   |
| © ディスクユーティリティ              |          |       |                   |         | FIBRE: |          |          |            |
| 0 RADB2                    | /des/hdd | ext2  | /mntide4          | mounted | 4012 2 | スキャン     | 102001   | PASSED IM  |
|                            |          |       |                   |         | 24-255 |          |          |            |
| <ul> <li>BEORE</li> </ul>  |          |       |                   |         | 更新     |          |          |            |
| () 決定の目元                   |          |       |                   |         |        |          |          |            |
| <ul> <li>BERMAR</li> </ul> |          |       |                   |         |        |          |          |            |
| Software Update            |          |       |                   |         |        |          |          |            |
| ニー ロジファイル                  | HDDOS    | - 90  | ・分開ディスク           |         |        |          | 10.00    |            |
|                            | 1974     |       | の回転を停             |         |        |          | 1.4.17   |            |

- USB HDDは/dev/sda、あるいは/dev/sdbで表示されます。
   P.9からの説明に従いフォーマットしてください。
- ※注意: USB HDDの場合は接続位置とデバイス名には相関関係がありません。

先に接続されたデバイスが/dev/sda、後から接続されたデバイスが/ dev/sdbになります。

フォーマットする際はHDD情報の[詳細]をよく確認してください。

[アンマウント]ボタンでマウントを解除した後、ケーブルを取り外してください。 ※[マウントポイント]が表示されていない場合はマウントされていませんので、 そのまま取外し可能です。

2. ネットワークと接続後、ディスクユーティリティでフォーマットが可能です。

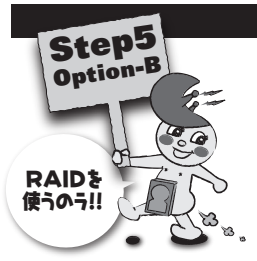

# RAIDの利用

#### RAIDって?

RAIDとはRedundant Arrays of Inexpensive Disksの略で、複数のディス クを利用して、データの保護に役立てる技術のことです。 RAIDレベルとしてRAID 0~RAID 6があり、一般的に利用されているのは0、

1、5、0と1を組み合わせた0+1等があります。

裸族の二世帯住宅NASではRAID 0、1と、HDDを2台連結するコンバインが利用可能です。

#### 注意!!

RAID設定を行うと設定データがすべて消去されて初期設定に戻ります。 ユーザー、グループ設定やメンテナンス設定等すべて初期設定に戻りますので、必要な場合は必ずバック アップを取っておいてください。

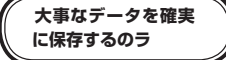

#### RAID 1

二つのHDDに同じデータを同時に書き込みます。データを二箇所に保存することになりますので、片方のHDDが壊れてもデータが失われません。

※同じデータを両方のHDDに書き込みますので、利用できるデータ容量はHDD2台 使っても1台分になります。

ex:HDD1:500GB + HDD2:500GB = 利用可能なHDD容量 500GB

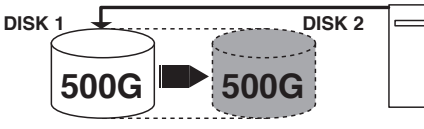

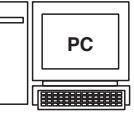

1つの500GのHDDとして認識されます。 自動的にバックアップされていきます。

 ※必ず同じ容量のHDDをご利用ください。異なる容量のHDDを利用すると、小さい 容量のHDDに合わせてRAIDが構築されます。
 ex:HDD1:500GB + HDD2:320GB = 320GBのRAID容量

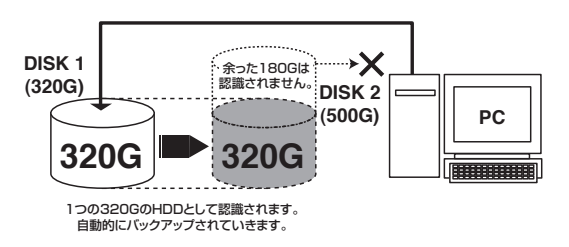

# RAIDの利用

片方のHDDが壊れ ると全体が認識できなく なる可能性があるので注 意!なのラ

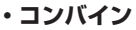

二つのHDDを連結して大きな一つのディスクとして利用します。 ex:500GB+300GB = 800GB

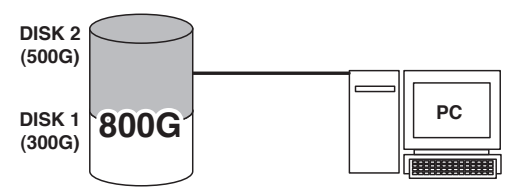

1つのHDDとして認識されます。

HDDをそれぞれ独立認識させるモードでは、二台目のディスクはセキュリティをかけ ることができません(guest-shareと同じモード)ので、双方のディスクをすべてセ キュアに使いたい場合はこのモードを選んでください。

※異なる容量のHDDでも連結して認識可能です。 ex:HDD1:500GB + HDD2:300GB = 800GBのRAID容量

#### • RAID O

二つのHDDに分散してデータを読み書きします。 分散することによってデータの高速化および平均化を行います。

## RAID Oについて

LANの速度を越えることが できませんので、実際速度 面では意味がありません。 単独接続の方が速いこと が多々ありますので、この 設定の利用はお薦めしませ ん。

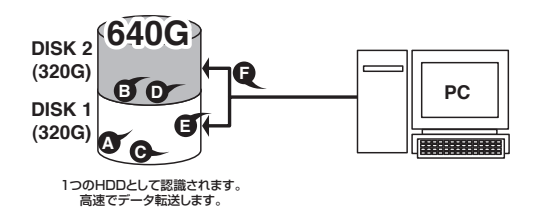

## RAIDの構築

#### 注意!!

RAID設定でRAID用に HDDをフォーマットすると、 HDDの内容はすべて失わ れます。 必要なデータは必ずバック アップを行ってください! 】. 設定メニューの【詳細設定】>【メンテナンス】>【RAID設定】を開きます。

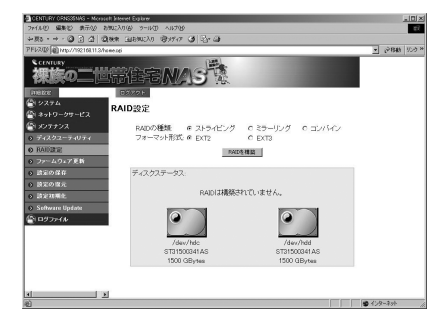

RAIDの種類から構築したいRAIDの種類を選ぶ フォーマット形式からフォーマット形式を選ぶ

| Microsoft | Internet Explorer                                  | ×    |
|-----------|----------------------------------------------------|------|
| ٢         | RAIDを構築すると現在ディスケに保存されている内容は消去されます。RAIDを構築してもよろしいです | th ? |
|           | OK キャンセル                                           |      |

[RAIDを構築]をクリックすると最終確認のダイアログが表示されます。 問題なければ[OK]をクリックしてRAIDの構築を実行します。

2. RAIDの構築が開始されます。

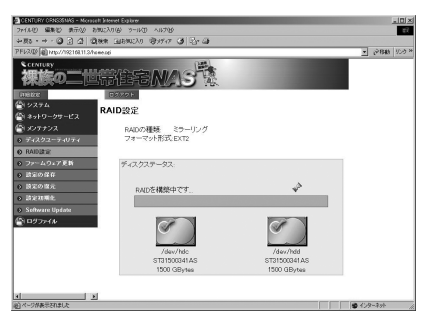

しばらくお待ちください。

RAIDの構築とフォーマットで10分~20分程度かかります。

RAIDの構築が完了すると、自動的にログイン画面に戻ります。

※設定データがすべて工場出 荷時設定に戻りますので、IP 設定を変更していた場合はロ グイン画面に戻らない場合が あります。 その場合は、セットアップ ユーティリティを使用して 再度IPアドレスを確認し、 初期設定を行ってくださ い(Macintoshの場合は SafariからBonjour経由で 再度開く)。

## RAIDの利用

# **3.** これでRAID設定は完了です。

設定メニューの【詳細設定】>【メンテナンス】>【RAID設定】を開くとRAIDの 種類、フォーマット形式、RAIDサイズ、使用中の容量が表示されます。

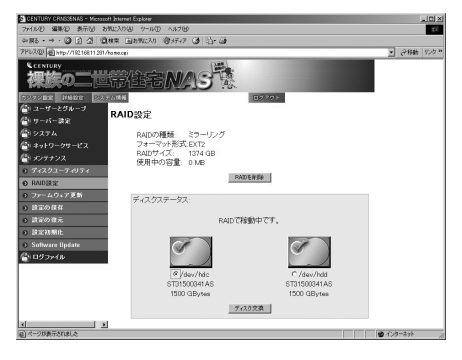

ディスクユーティリティからは【状態】がraid usedになり、操作できなくなります。 RAIDを構築した後のメンテナンスは、【RAID設定】から行います。

| 1940 • • • • • • • • • • • • • • • • • • • | (0.M 101074             | N0 9          | axxxx (38) (3. | <u>a</u>   |          |                                                                                                    |          |             |
|--------------------------------------------|-------------------------|---------------|----------------|------------|----------|----------------------------------------------------------------------------------------------------|----------|-------------|
| 40.X型/图http://1位16611.201/                 | homo.cei                | _             |                |            | _        |                                                                                                    | _        | N 56446 102 |
| 裸族の二世                                      | ĦÊ                      | 宅             | NAS            |            |          |                                                                                                    |          |             |
| 272 Mar Indian 223                         | 合合物解                    |               |                |            | 100/201  |                                                                                                    |          |             |
|                                            | F1777                   | $-\bar{\tau}$ | <117.4         |            |          |                                                                                                    |          |             |
| サーバー読定                                     | lat 1 and 1             |               |                | 1 in state |          |                                                                                                    |          |             |
|                                            | 7/11/28                 | 817           | マワントホイント       | 状態         | フォーマット   | スキャンティスク                                                                                                    | アンマワント   | HDD18+K     |
| ミネットワークサービス                                | International advectory |               |                | raid       | 「昭光化     | Interaction                                                                                                    | 7100204  | ana ana ini |
| メンテナンス                                     | roewnoo                 | none          |                | used       | Darmyon. | in the second second se | 1.64.661 | PASSED      |
| ディスクユーティリティ                                |                         | -             |                |            | ■踏号化:    |                                                                                                    |          |             |
| RADERE                                     | /dev/hdc                | none          |                | raid       | est2 .   | スキャン                                                                                                    | TURBUR   | PASSED IM   |
| ファームウェア更新                                  |                         |               |                | 0580       | 38-705   |                                                                                                    |          |             |
| 設定の保存                                      |                         |               |                |            | 運動       |                                                                                                    |          |             |
| 論定の復元                                      |                         |               |                |            |          |                                                                                                    |          |             |
| LIRGICAN MARKE                             |                         |               |                |            |          |                                                                                                    |          |             |
|                                            |                         |               |                |            |          |                                                                                                    | _        |             |
| シロダファイル                                    | HDDの電                   | 淤             | 分間ディスク         |            | セスがない場   |                                                                                                    | 1202     |             |
|                                            | 管理:                     |               | クの回転を作         | 油出る        | ET.      |                                                                                                    |          |             |
|                                            |                         |               |                |            |          |                                                                                                    |          |             |
|                                            |                         |               |                |            |          |                                                                                                    |          |             |
|                                            |                         |               |                |            |          |                                                                                                    |          |             |

## RAIDのメンテナンス

ミラーモード(RAID 1)のみ、構築したディスクを交換することができます。

**】.** 設定メニューの【詳細設定】>【メンテナンス】>【RAID設定】を開きます。

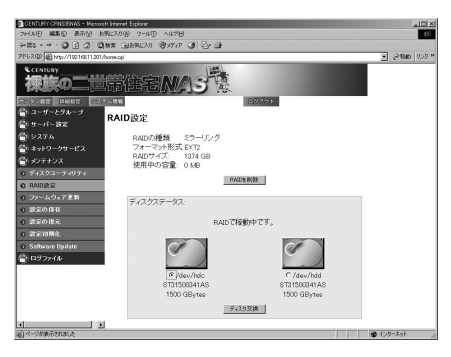

2. 交換したいディスクを選択して[ディスク交換]をクリックします。

| Microsoft I | Internet Explorer          | ×      |
|-------------|----------------------------|--------|
| ?           | ディスクを交換するためシャットダウンを行います。よろ | しいですか? |
|             | OK キャンセル                   |        |

#### 注意!!

RAID設定でRAID用に HDDをフォーマットすると、 HDDの内容はすべて失わ れます。 必要なデータは必ずバック アップを行ってください! ディスクの交換が行われると、自動的にNASのシャットダウンが行われます。 シャットダウンが完了するとブラウザが自動的に閉じられます。 ※このとき、ブラウザによっては閉じる警告が出る場合があります。

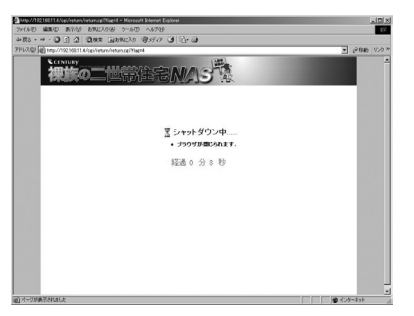

ブラウザが閉じられたらNASの電源を切ります。

# RAIDの利用

**3.** ディスクを交換します。

ハードディスクの取付け方 (P.3)

ディスクを交換したら電源を入れなおします。 【RAID設定】を開いてRAID情報の再構築が始まっているかを確認します。

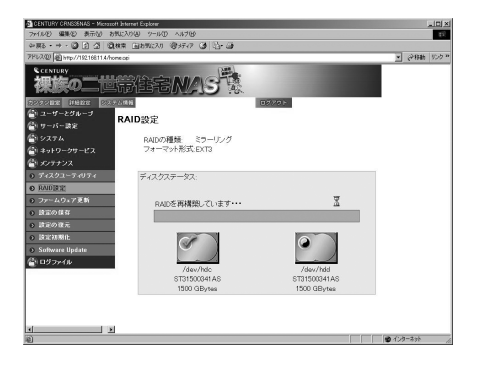

※RAIDの再構築中でも各 共有にはアクセス可能で す。読み書きスピードがそ の間、3割~5割程度低下 します。 RAIDの再構築にはしばらくかかります。(HDDにもよりますが、1TBで10時間 ほど)

## RAIDの削除

RAIDの削除はWEB設定画面から行います。

**】**. 設定メニューの【詳細設定】>【メンテナンス】>【RAID設定】を開きます。

※注意!!! RAIDの削除を行うと、設 定データはすべて工場出 荷時設定に戻り、保存して あったデータはすべて失わ れます! 必要なデータは必ずバック アップをしてから行ってく ださい。

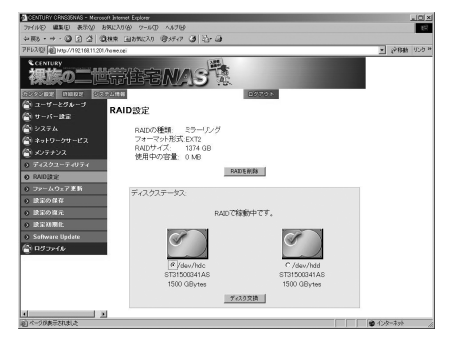

[RAIDを削除]をクリックすると最終確認のダイアログが表示されます。

| Microsoft : | Internet Explorer                                        | × |
|-------------|----------------------------------------------------------|---|
| ٩           | 構築されたRAIDを削除します。ディスクに保存されたデータは全て消去されます。RAIDを削除してもよろしいですか | ? |
|             |                                                          |   |

問題がなければ[OK]をクリックしてRAIDの削除を実行します。

2. RAIDの削除が行われると、自動的にNASのシャットダウンが行われます。 シャットダウンが完了するとブラウザが自動的に閉じられます。

| dicrosoft I | Internet Explorer        | ×         |
|-------------|--------------------------|-----------|
| ٩           | ディスクを交換するためシャットダウンを行います。 | 。よろしいですか? |
|             | OK キャンセル                 |           |

※このとき、ブラウザによっては閉じる警告が出る場合があります。

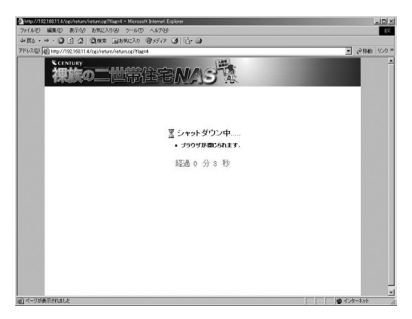

NASの電源を切って完了です。

そのまま別のRAIDを構築したり、ディスクのフォーマットを行う場合には再度電源を投入して初期設定から行ってください。

## 外付けHDDとして使う-Widnows XP/Vistaの場合

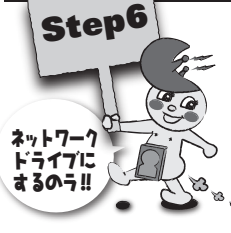

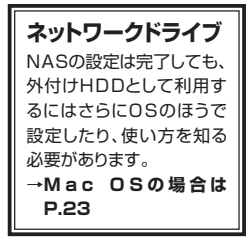

 フォーマットが完了してネットワークに接続されると、Windowsの場合はネット ワークコンピュータの中にNASが表示されるようになりますので、そこから利 用します。

| ファイル(*) 株面(E) 表示(V) ジー    | -14(1) ~67(H) |              |       |
|---------------------------|---------------|--------------|-------|
| 1921 - 部第三 - 道水/10        | ークと共有センター     | _            | _     |
| 診療に入りリンク                  | 🔿 ६४ई 🛛 सम    | DX25         | -     |
| F#ax>h                    | atmin         | C lara       | and D |
| 自 ピクチャ                    | 4             | 1            |       |
| IIII H                    | 17.           |              |       |
| 7+1.4 ¥                   | 3.            | (III) public |       |
| 間 デスクトップ                  | ill m         |              |       |
| Century                   | 7029          |              |       |
| 1070+0                    |               |              |       |
| 帰 コンピュータ                  |               |              |       |
| 直 フロッピー ティスクトライン          |               |              |       |
| B DVD RW NT-CT (D:) Cents |               |              |       |
| 夏ネットワーク                   |               |              |       |
| HE CENTON PC              |               |              |       |
| IN NAS                    |               |              |       |
| TONE TONE                 |               |              |       |
| . E C44                   |               |              |       |

ここから【guest-share】を開いてドラッグアンドドロップでファイルの保存等を することも可能ですが、より使いやすくするためにマイコンピュータの中にネッ トワークドライブとして登録しましょう。

※guest-share以外の項目は、NASの設定でユーザー登録を行ってログイン しないと利用できません。開こうとするとユーザーとバスワードを要求されます。

2.

| ○ * ポ + ネットワーク + NA                                                                                                    | 8             |      | 4y 18.10            | P |
|----------------------------------------------------------------------------------------------------|---------------|------|---------------------|---|
| ファイル(F) 編集(E) 表示(V) ツ                                                                                                    | -16(T) ~67(H) |      |                     |   |
| ●頭・部家・塗水が                                                                                                    | フークと共和センター    | _    | _                   |   |
| お気に入りリンク                                                                                                    | 🖾 8.00 🛛 828  | コメント |                     |   |
| ■ ドキュメント                                                                                                    | atmin         | × )  | quest-share         |   |
| 罰 ビクチャ                                                                                                    | 4             | -    |                     |   |
| 64 BH                                                                                                    | -             | 1    | エクスプローラ(X)<br>聞く(0) |   |
| 72109 4                                                                                                    | - Tura        |      | ネットワーク ドライブの副       |   |
| ■ デスクトップ                                                                                                    |               |      | ⊐ピ-(C)              |   |
| in it Thinks                                                                                                    | 1999          |      | 5-8-1-2-y 1-04M(S)  |   |
| 帰 コンピュータ                                                                                                    |               |      | プロパティ(R)            |   |
| は フロッピーディスクドライブ<br>品 フロッピーディスク (C)<br>色 DD RM ドライブ (C) Conto<br>愛 キットワーク<br>厚 CONTURK-PC<br>層 DS-ドロールノびらし<br>日 コントロールノびらし<br>日 ごか描 |               |      |                     |   |

【guest-share】を左クリックしてポップアップメニューを表示し、【ネットワーク ドライブの割り当て(M)…】を選択します。

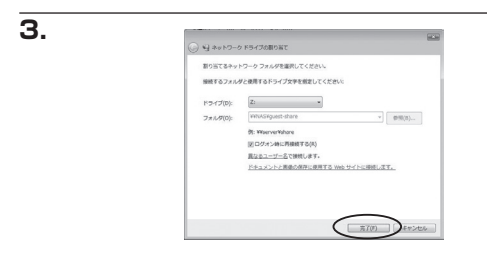

ネットワークドライブの割り当てウインドウが表示されますので、【完了】をクリッ クします。

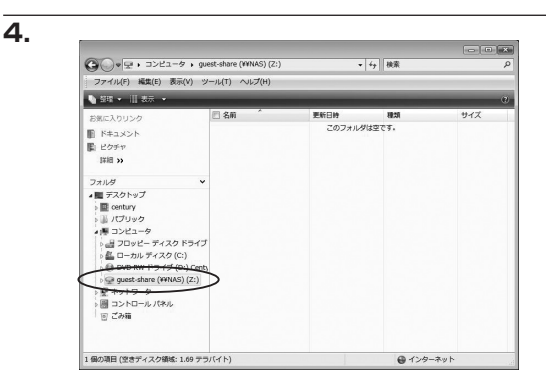

マイコンピュータの中にネットワークドライブがマウントされます。これでマイコ ンピュータから直接つながっているHDDのようにデータの保存等が行えるよう になりました。

## 外付けHDDとして使う-Mac OS10.4以降の場合

\_\_\_\_\_\_ ┃. フォルダウインドウの【ネットワーク】にNASが登場するようになります。

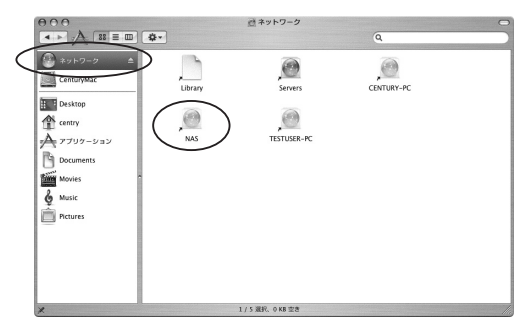

【NAS】をクリックして開くと接続ウインドウが表示されます。

| <br>接続したい SMB/CIFS 共有ポリュームを選択してく |
|----------------------------------|
| admin                            |
| ✓ guest-share                    |
|                                  |

【admin】と出ていますが、ここを【guest-share】に変更します。

| 接続したい SMB/CIFS 共和示りユームを選択してく<br>ださい。 |
|--------------------------------------|
| guest-share                          |
| (キャンセル) (家庭) OK                      |

変更できたら【OK】をクリックします。

|   | SMB/CIFS ファイルシステムの認証                                                |
|---|---------------------------------------------------------------------|
| 0 | 次のサーバにアクセスするためのワークグループまたはド<br>メイン、およびユーザ名とパスワードを入力してくださ<br>い: "NAS" |
|   | ワークグループまたはドメイン                                                      |
|   | WORKGROUP                                                           |
|   | 名前                                                                  |
|   | CENTRY                                                              |
|   | パスワード                                                               |
|   |                                                                     |
|   | このパスワードをキーチェーンに保存する                                                 |

SMB/CIFSファイルシステムの認証ウインドウが表示されますが、何も入力せ すに【OK】をクリックします。 4. フォルダウインドウとデスクトップにguest-shareポリュームがマウントされま す。

|           | 000           | CUEST-SHARE   |   | 0   |
|-----------|---------------|---------------|---|-----|
|           |               |               | Q |     |
|           | (m) ネットワーク ▲  |               |   |     |
|           | ContugAlar    |               |   |     |
| $\langle$ | CUEST-SHARE ≜ |               |   |     |
|           | Desktop       |               |   |     |
|           | 1 centry      |               |   |     |
|           | 7797-922      |               |   |     |
|           | Documents     |               |   |     |
|           | Movies        |               |   |     |
|           | & Music       |               |   |     |
|           | Pictures      |               |   |     |
|           |               |               |   |     |
|           |               |               |   |     |
|           |               |               |   |     |
|           |               | 0項日、1.7 TB 空き |   | 11. |

これで直接つながっているHDDのようにデータの保存等が行えるようになりました。

# FAQ

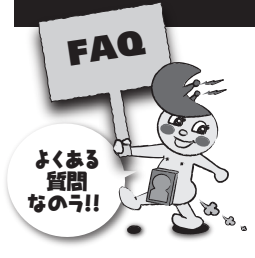

#### ■NASとは?

ネットワークアタッチドストレージ(Network Attached Storage)の略でネットワークに直接接続できる記憶装置という意味です。

PCに直接接続して使う外付けHDDと違い、同じネットワークに接続されているPCからであれば、どのPCでも接続して使用することができます。

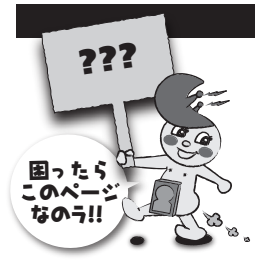

# トラブルシューティング

#### ■NASがセットアップユーティリティから認識されない

NASの電源ケーブル、LANケーブルが抜けていないかを確認してください。 また、READYが点滅中の場合、NAS自体が起動中なので応答しません。

#### ■NASのログイン画面にブラウザから入れない

お使いのネットワークはIPの自動取得に対応していますでしょうか? 本機はIPの自動取得に対応しているネットワークに接続してご利用いただくのが前提 となっておりますので、自動取得できないネットワークではご利用に一定の手続きが 必要になります。

#### ■NASがマイネットワークから認識されない

電源をいれた直後は、ネットワークに認識されるまで若干時間がかかる場合があります。

NASのログイン画面は表示されるけれどもマイネットワークから認識されないという 場合は、そのまましばらくお待ちください。

※IPアドレスを直接打ち込んで表示する方法もございます。

| Network Storage Have Been Found!                                                                                                    |                 |                     |  |
|----------------------------------------------------------------------------------------------------|-----------------|---------------------|--|
| If you have one Network Storage, you can make changes to the following<br>settings, if you have more than one Network Storage, you will need to run the<br>Setup Utility again to configure each separate Network Storage. |                 |                     |  |
| CSelection                                                                                                    |                 |                     |  |
| NAS                                                                                                    | Server Name     | NAS                 |  |
|                                                                                                    | IP Address      | 192.168.11.5 (DHCP) |  |
|                                                                                                    | Subnet Mask     | 255.255.255.0       |  |
|                                                                                                    | Default Gateway | 192.168.11.1        |  |
|                                                                                                    |                 | 210.196.3.183       |  |
| Search again                                                                                                    | MAC Address     | 00:50:C2:2B:D0:01   |  |
| Exit                                                                                                    |                 | OK                  |  |

第一部7ページ3項と同じ画 面を出し、お客様環境での"IP Address"をご確認ください。 コレがIPアドレスとなります(後ろ の"(DHCP)"は除く)この数字で 「コンピュータの検索」を行うこと で表示可能になります。

#### ■iTunesで認識したけれど何も入っていない

iTunesに応答するのはPublic下のmusicフォルダになります。 iTunesのサーバ機能を利用する場合は、あらかじめこのフォルダに音楽ファイルを 入れて置いてください。

#### ■パスワードを要求されて使えないフォルダがある

admin、publicフォルダはパスワードを入力しないと利用することができません。 adminは管理者、publicはユーザーとしてログインさえしていれば利用可能です。

#### ■正しいパスワードを入力しているのにフォルダが開けない

他の名前でログインしていませんか? guest-shareはログインが不要ですが、Windowsからは"名前なしでログイン"して 利用していると判断されています。 guest-shareをネットワークドライブでマウントしている場合は、右クリックで【切断】 を選択してみてください。

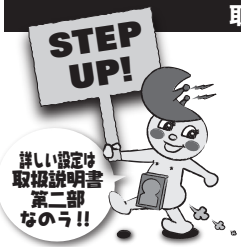

取扱説明書 第二部(別冊)のご案内

NASの基本的な使い方はわかったのう? これ以外の応用編は別冊になるのう!!

■自分にしか使えないフォルダを使いたい!

セキュリティ設定(別冊P4)を読んでくださいなのラ!!

■管理者なのでネットワーク設定を変更したい!

システム設定(別冊P18)を読んでくださいなのう!!

■管理者なのでネットワーク設定を変更したい!

設定の保存(別冊P24)を読んでくださいなのラ!!

■NASの状態や動作履歴を確認したい

ログファイル (別冊P25) を読んでくださいなのラ!!

# MEMO

## サポートのご案内

| ( 【販売・サポート】<br>株式会社 センチュリー | <b>■サポートセンター</b><br>〒277-0872 千葉県柏市十余二翁原240-9                                        |
|----------------------------|--------------------------------------------------------------------------------------|
| 6                          | 【TEL】04-7142-7533<br>(平日 午前10時~午後5時まで)                                               |
|                            | [FAX] 04-7142-7285<br>[Web] http://www.century.co.jp<br>[Mail] support@century.co.jp |
| CENTURY                    | ~ <b>お願い~</b><br>修理をご依頼の場合、必ず事前にサポートセンターにて受付を行ってから<br>発送をお願いいたします。                   |

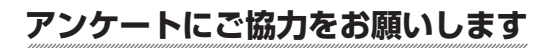

センチュリー商品をお買い求めいただき、まことにありがとうございます。 今後の商品開発などの参考にさせていただきますので、下記URLにてアンケートの入力を お願いいたします。

どうぞよろしくお願いいたします。

~弊社商品につきましてのアンケート~

[URL]http://www.century.co.jp/que.html

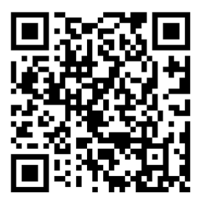

# — 本書に関するご注意 —

- 1. 本書の内容の一部または全部を無断転載することは固くお断りします。
- 2. 本書の内容については、将来予告なく変更することがあります。
- 本書の内容については万全を期して作成いたしましたが、万一ご不審な点や誤り、記載漏れなど、 お気づきの点がございましたらご連絡ください。
- 4. 運用した結果の影響については、【3.】項に関わらず責任を負いかねますのでご了承ください。
- 5. 本製品がお客様により不適当に使用されたり、本書の内容に従わずに取り扱われたり、またはセン チュリーおよびセンチュリー指定のもの以外の第三者により修理・変更されたこと等に起因して生じた 損害等につきましては、責任を負いかねますのでご了承ください。

※記載の各会社名・製品名は各社の商標または登録商標です。

\*This product version is for internal Japanese distribution only.

It comes with drivers and manuals in Japanese.

This version of our product will not work with other languages operating system and we provide help support desk in Japanese only.